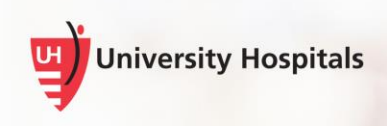

## Pairing Mobile Microphone between Different Target Applications

This job aid provides an overview of how to change the mobile app microphone when logged in to more than one DMO target application.

## **Pairing Mobile App**

When you have more than one DMO open, you will have to manually switch the mobile app to the correct DMO target application that you want to dictate into. Here are the different appearances between how the microphones will appear on your screen.

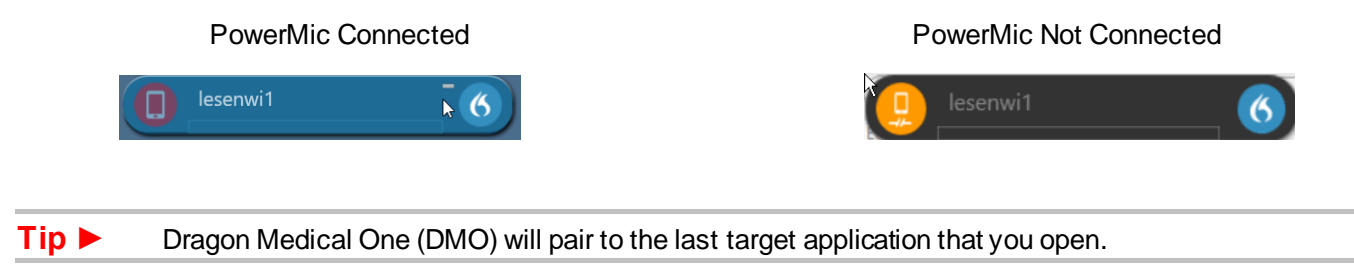

1. From the Powermic Mobile app, tap the computer/mobile phone image at the top of the screen.

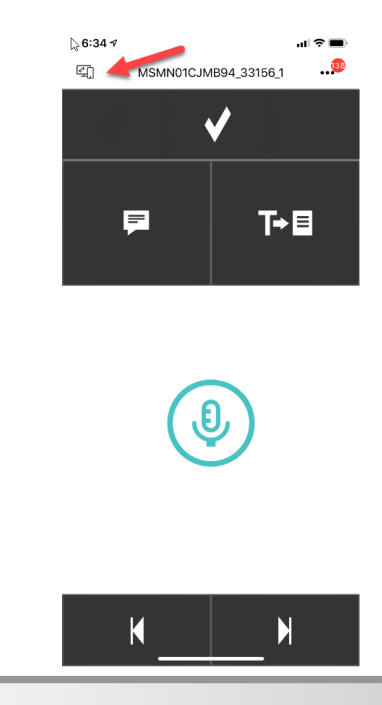

## **Pairing Mobile App**

2. The Target Applications screen is displayed.

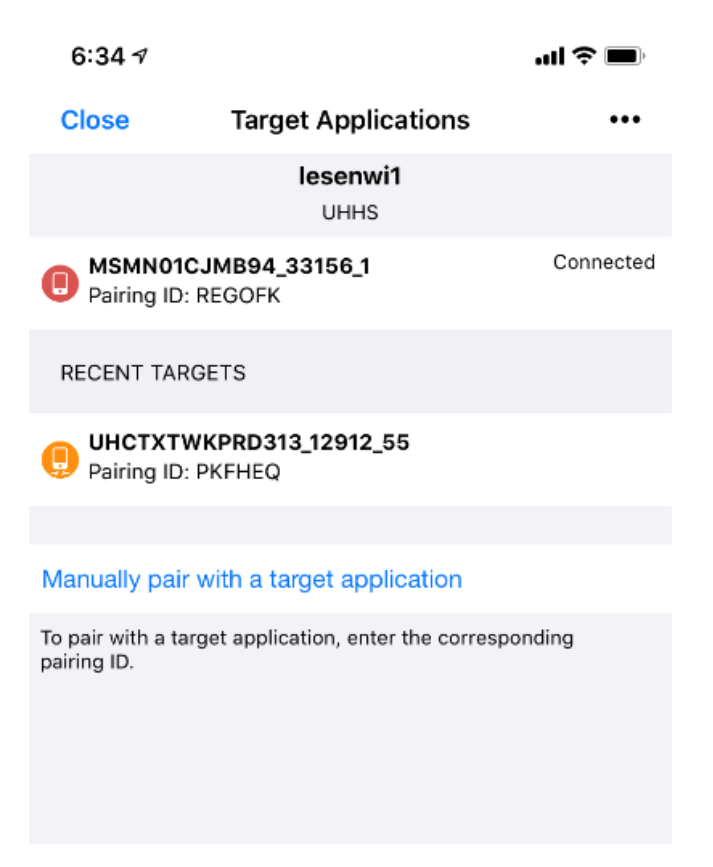

3. This will show you the different DMO target applications that you are connected to. If the microphone has a **red** background, you are currently connected to this target application. To switch, tap the **orange** target application, this will switch the Mobile app target application. *Click* **Close** to continue.